## คู่มือการติดตั้งโปรแกรม Team Viewer

1. เปิดลิงค์ <u>https://www.teamviewer.com/th/ดาวน์โหลด/windows/</u> จากนั้นกด ดาวน์โหลด TEAMVEIWER

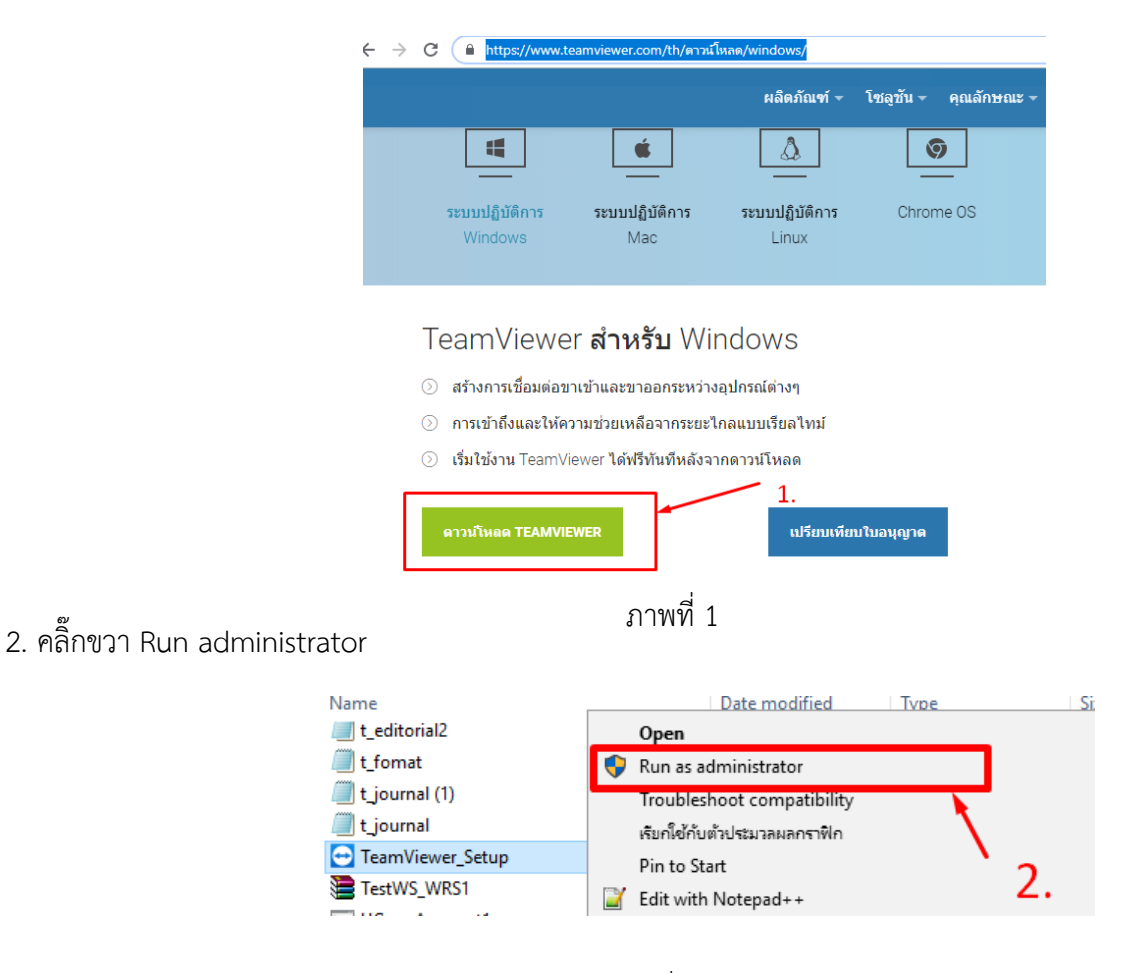

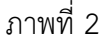

3. คลิ๊กเลือกดังรูป ข้อ 1-3 ดังภาพที่ 3

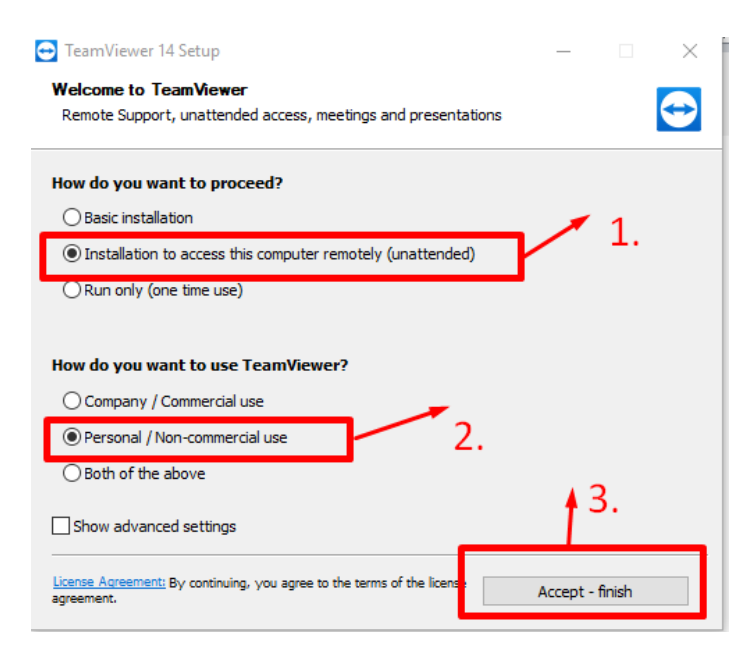

ภาพที่ 3

## 4. รอสักครู่

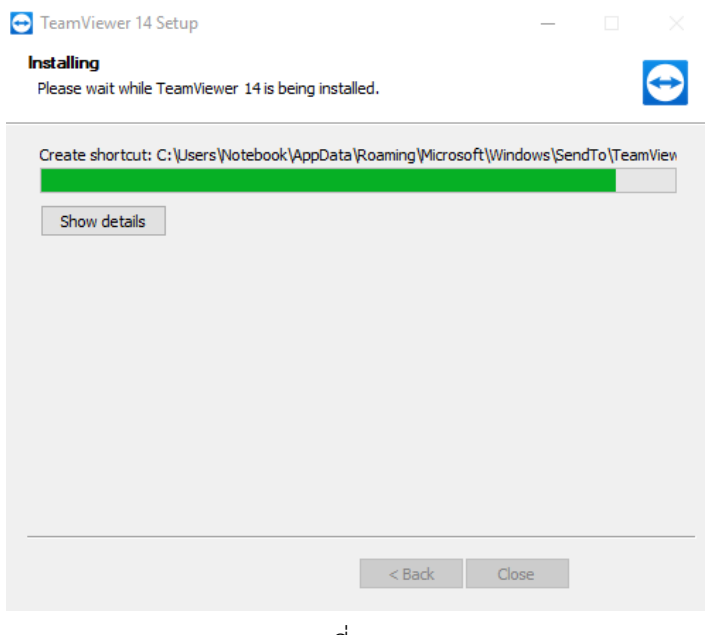

ภาพที่ 4

5.เสร็จสิ้นการติดตั้งโปรแกรม Teamveiwer

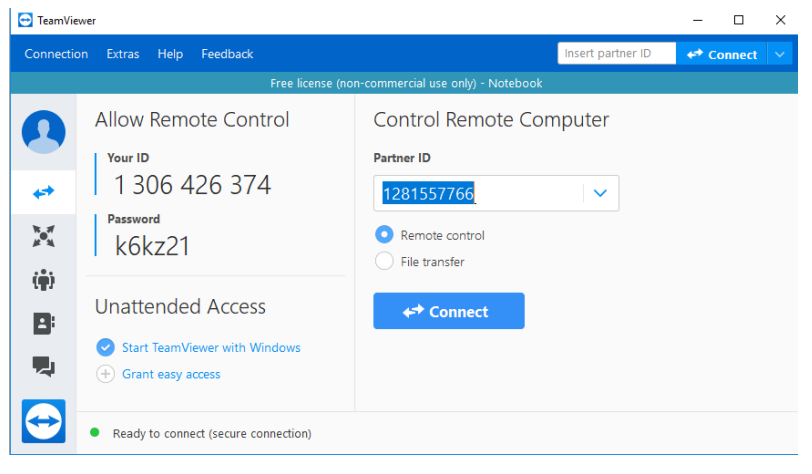

ภาพที่ 5